### Step 6: Apply Overpatch

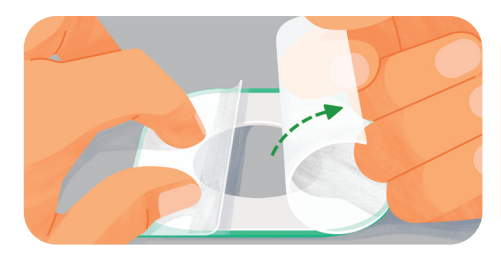

Carefully pull off both clear liners, one at a time. Don't touch white adhesive area.

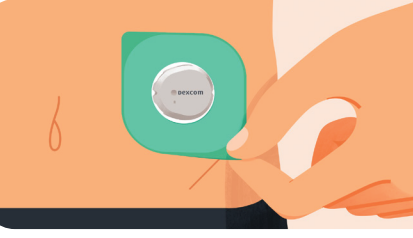

Use coloured tab to place overpatch around sensor.

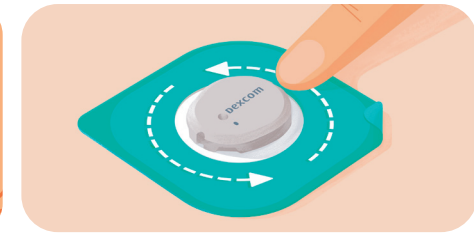

Rub around overpatch.

# UNDERSTANDING YOUR TREND SCREEN AND ARROWS

Your trend screen shows your sensor glucose reading, trend graph, and trend arrow. Trend arrows show the speed and direction that your glucose is heading.

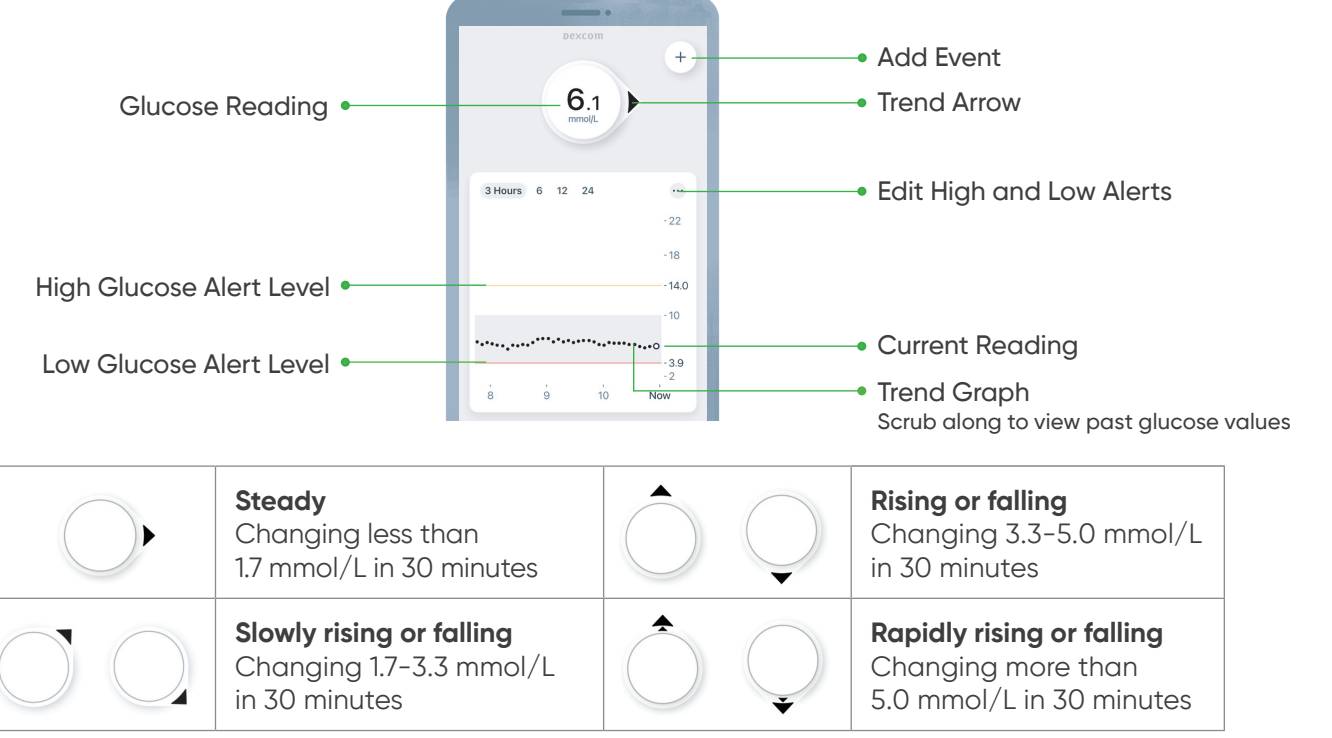

|            | <b>Steady</b><br>Changing less than<br>1.7 mmol/L in 30 minutes             |
|------------|-----------------------------------------------------------------------------|
| $\bigcirc$ | <b>Slowly rising or falling</b><br>Changing 1.7–3.3 mmol/L<br>in 30 minutes |

#### Day 10: Ending Your Dexcom Sensor Session

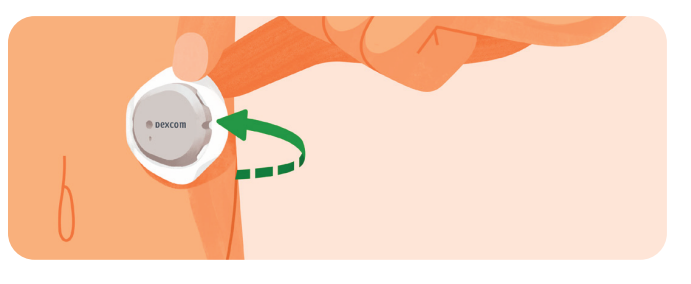

## **DEXCOM CLARITY**

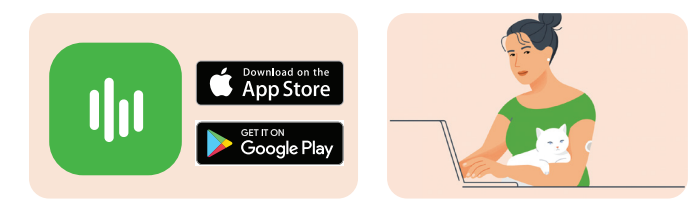

0508 634 103 diabetes@nzms.co.nz

#### dexcom.com

Always read the label and follow the directions for use. Read the warnings available on dexcom.com/downloadsandguides before purchasing. Consult your healthcare professional to see which product is right for you. This guide is for concept illustration only. Instructions pictured may vary based on Dexcom device you're using' or similar. Always read the indications, warnings, precautions and instructions provided with your Dexcom G7 or Dexcom ONE+ CGM System. If you don't, you may have inaccurate sensor readings, missed alerts, and might miss a severe low or high glucose event. Dexcom, Dexcom G7, ONE+, and Dexcom Clarity are registered trademarks of Dexcom, Inc in the United States and or other countries. ©2024 Dexcom, Inc. All rights reserved. Distributed in New Zealand by NZMS (2A Fisher Crescent Mt. Wellington, Auckland 1060 New Zealand). NZMS is a Dexcom company. MAT-2376 Rev 001 February 2024.

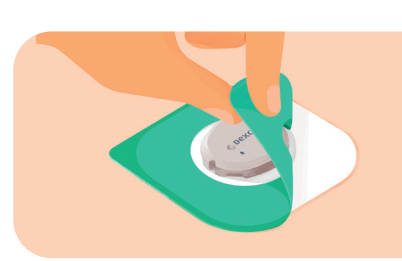

Use tab to peel off liner.

#### **Step 7: Pair and Start Warmup**

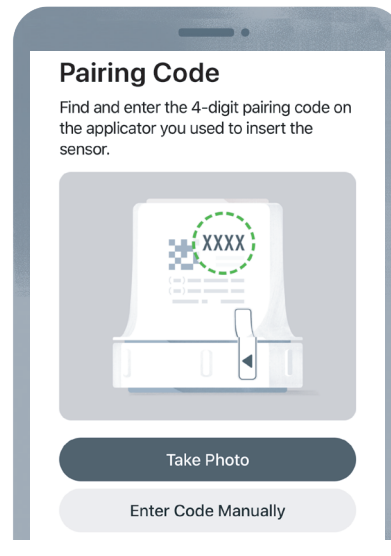

Enter pairing code.

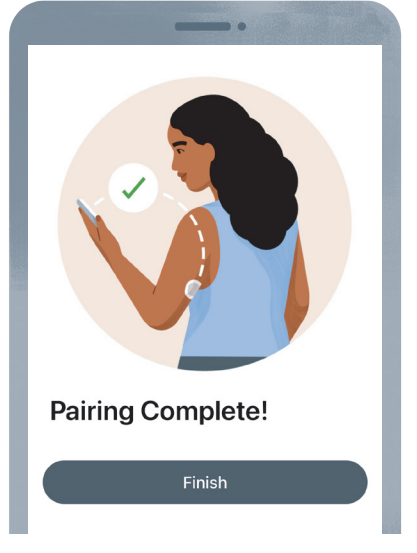

Rub around overpatch.

Wait for sensor to pair.

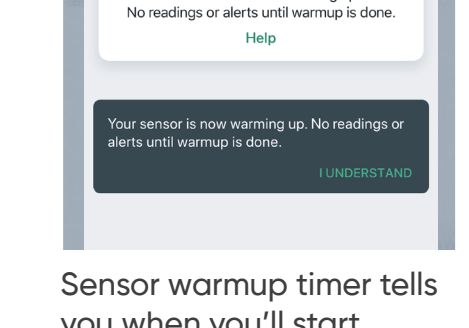

A

No Alerts

29

minutes remaining

Sensor Warmup

Your sensor is now warming up.

you when you'll start getting readings and alerts.

## CUSTOMISING YOUR ALERTS

Your glucose alerts help you stay in your preferred range. The default alert settings are: High: 14 mmol/L

Low: 3.9 mmol/L

Work with your healthcare provider to customise your alerts to fit your lifestyle and goals. You can customise your alerts in **Profile > Alerts** 

Each sensor session lasts up to 10 days plus a 12-hour grace period. You will get alerts letting you know when the sensor session or grace period will end soon.

After the sensor session ends, peel off the patch like a bandage.

#### DOWNLOAD THE DEXCOM CLARITY APP

or visit Dexcom Clarity at clarity.dexcom.eu to track your progress and share data with your clinic. Login using your existing Dexcom account or create a new account.

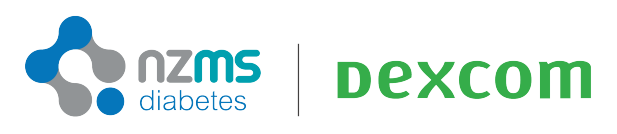

a Dexcom company

This is abbreviated instruction. Instructions pictured may vary based on Dexcom device you're using' or similar. For detailed, step-by-step instructions on how to use the Dexcom G7 and Dexcom ONE+ Continuous Glucose Monitoring (CGM) System, please refer to the instructions for use. Screens are representational only. Your product may look different. Read the warnings available on dexcom.com/downloadsandguides before purchasing. Consult your healthcare professional to see which product is right for you.

Dexcom is only indicated for use in patients with type 1, type 2 and gestational diabetes, who are 2 years and older, where self-monitoring blood glucose is indicated.

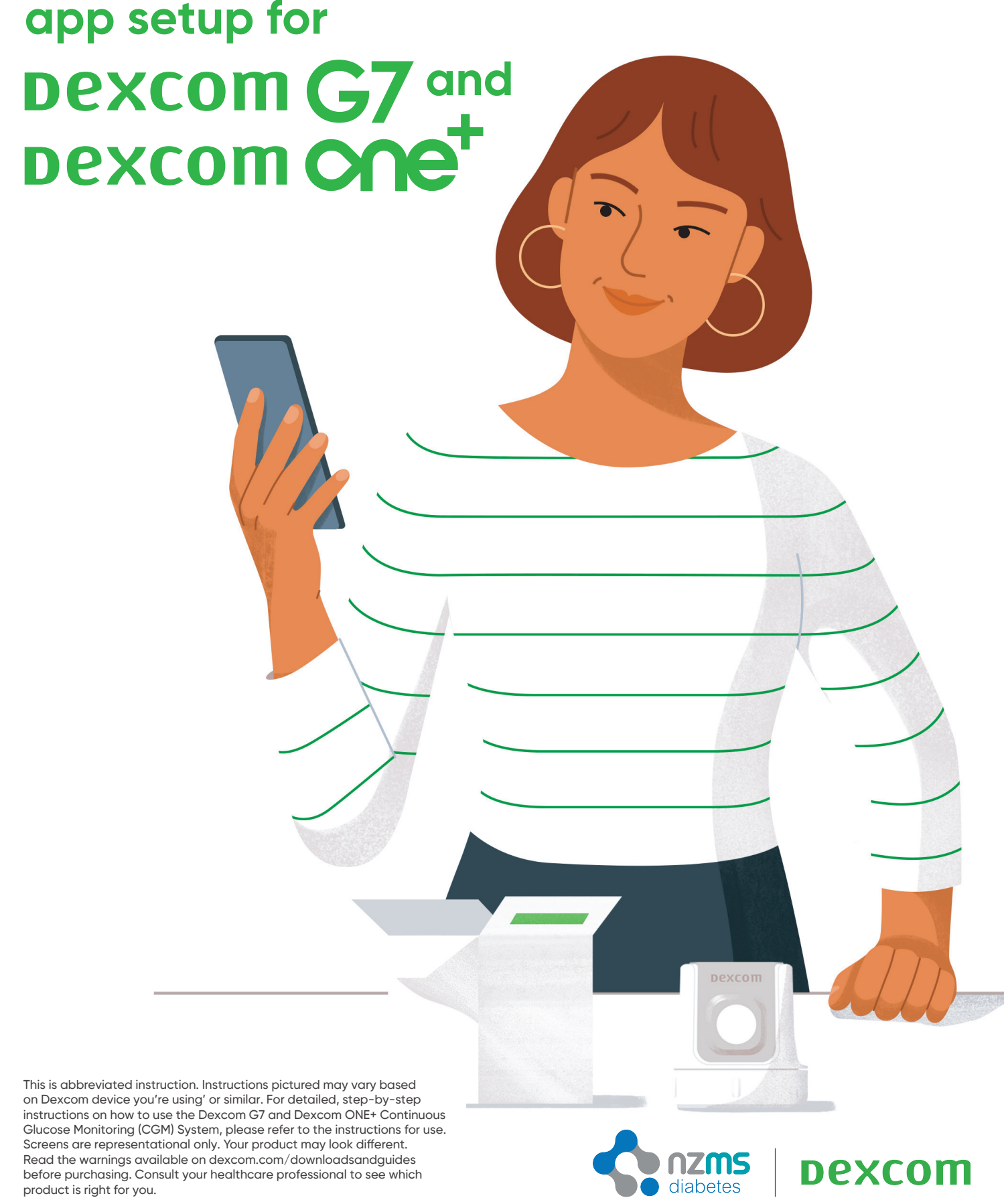

a Dexcom company

## **HOW DOES THE DEXCOM CGM WORK?**

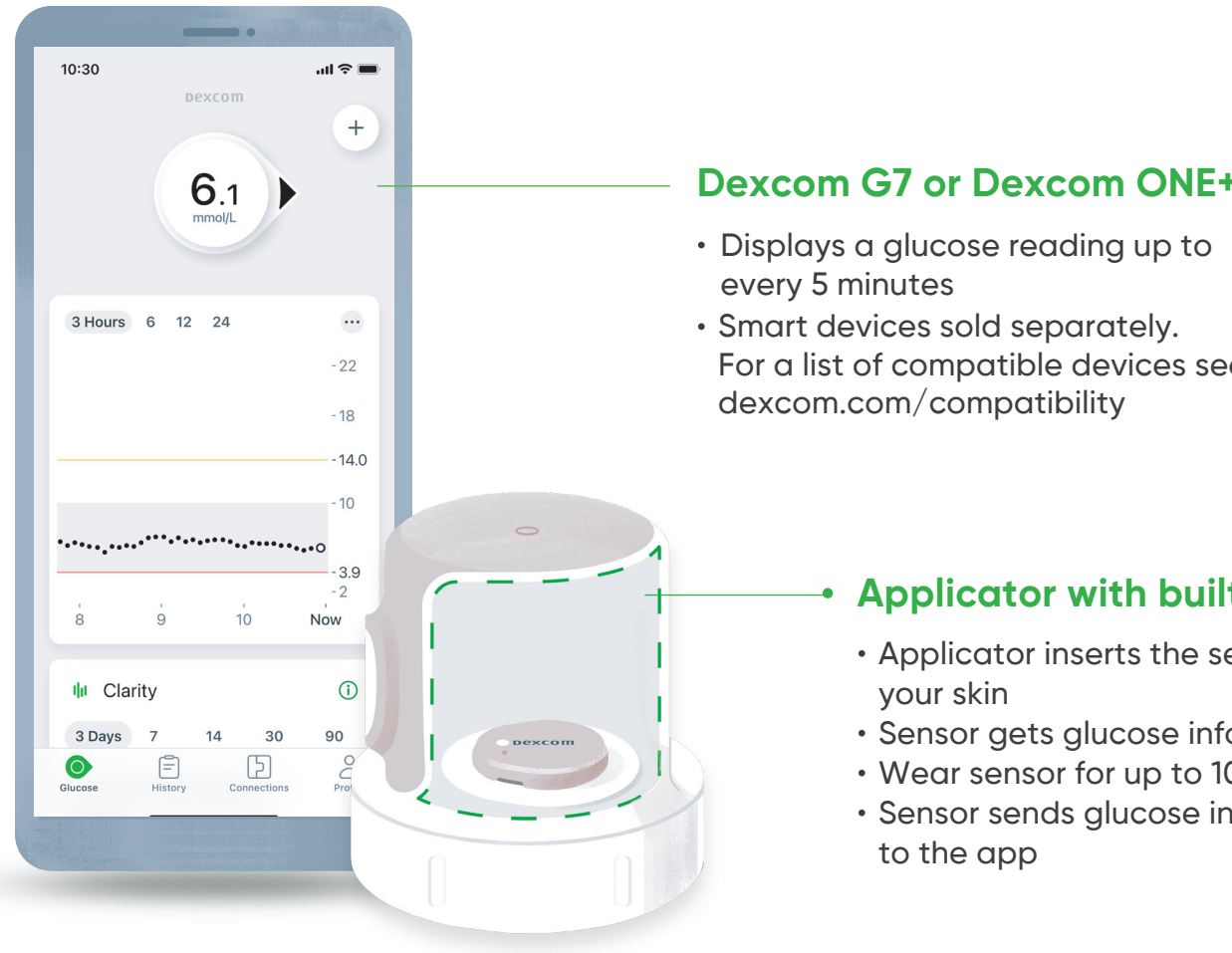

#### Dexcom G7 or Dexcom ONE+ app

For a list of compatible devices see:

#### Applicator with built-in sensor

- Applicator inserts the sensor under
- Sensor gets glucose information
- Wear sensor for up to 10 days
- Sensor sends glucose information

## ACCURACY

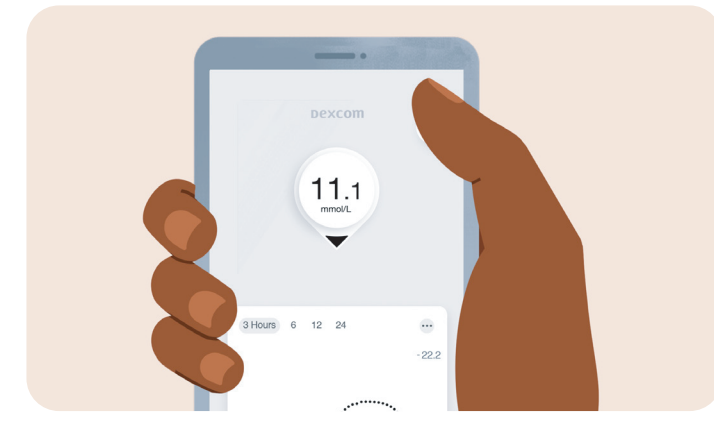

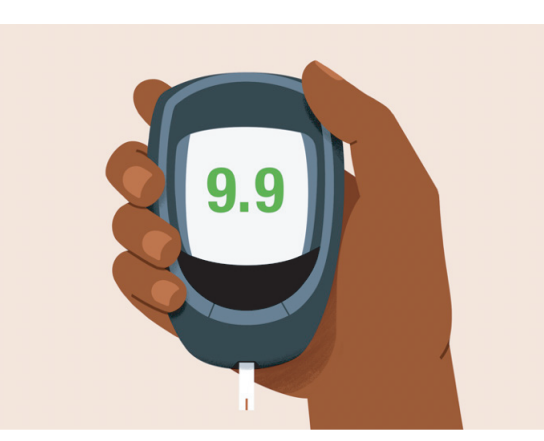

Dexcom CGM readings and meter values may not be the same and that's okay. The Dexcom CGM and a meter measure glucose from two different types of body fluids: interstitial fluid and blood.

Readings can be different and still be considered accurate. Note: This guide is for concept illustration only. Instructions pictured may vary based on Dexcom device you're using' or similar.

### **Step 1: Check Smart Device Compatibility**

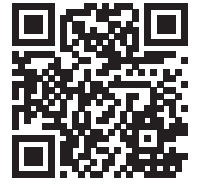

Scan the QR code or visit **dexcom.com/compatibility** to check that your smartphone is compatible with the Dexcom G7 or Dexcom ONE+ app.

#### Step 2: Download the Dexcom app for your CGM (Dexcom G7 or Dexcom ONE+)

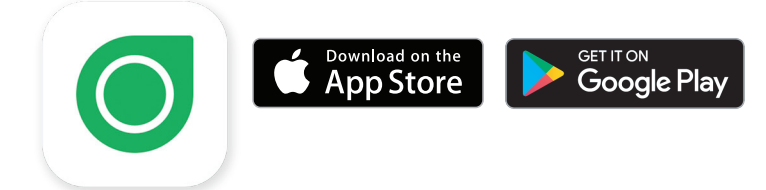

### Step 3: Create Dexcom Account (New Users) and Login

**NOTE:** If you already have a Dexcom account use that to sign in.

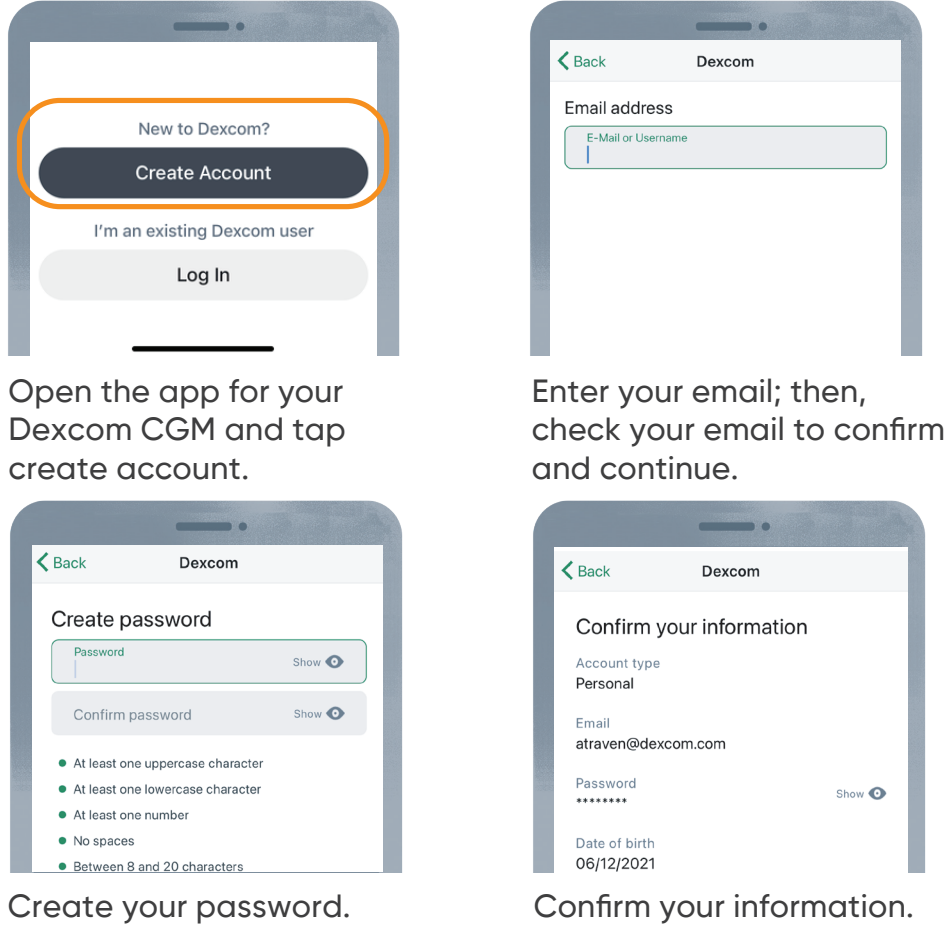

Setting up with your healthcare provider? If you are getting set up with your healthcare provider, you are now all set for your appointment. Your healthcare provider will take you through the remaining steps.

| Dexcom         |        |  |
|----------------|--------|--|
| ur information |        |  |
|                |        |  |
| m.com          |        |  |
|                | Show 🗿 |  |
|                |        |  |

Your account is created.

Solution of the termine of the termine of termine of termine

Country of residence (required)

If you are caring for someone (adult or

minor), when you add them to your existing

account, you'll complete this information on

email follow the on screen

•

Account created!

 $\sim$ 

Please enter your information

Country of residence

After confirming your

their behalf.

instructions.

## Step 4: Set Up Dexcom app

The app walks you through setup step-by-step. There are three main sections in the app:

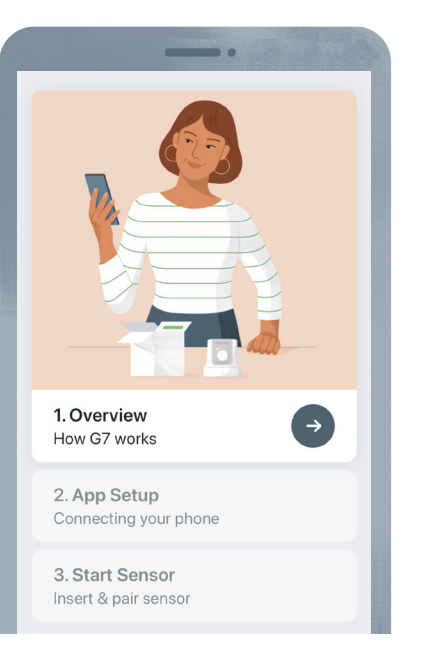

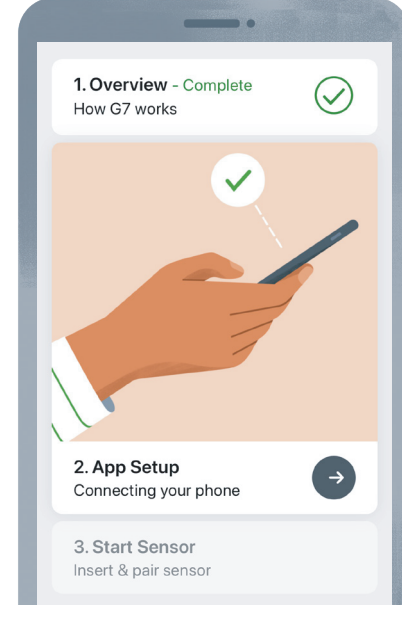

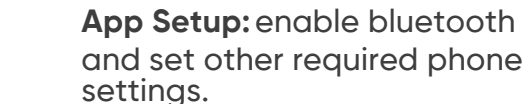

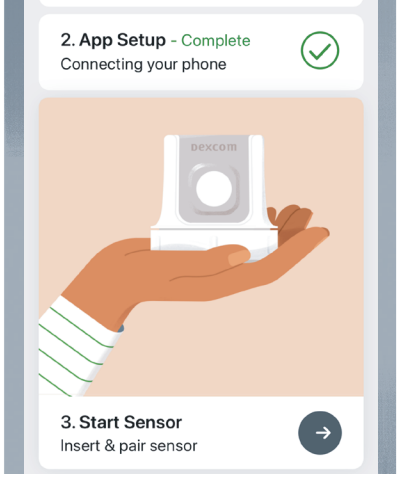

 $(\checkmark$ 

1. Overview - Complete

How G7 works

Start Sensor: insert sensor and pair.

Overview: view the mini tutorial.

#### **Step 5: Insert Sensor**

Age 7 years and older: Use abdomen or back of upper arm

Age 24 months - 6 years: Use abdomen, upper buttocks, or back of upper arm

Before you begin, wash and dry your hands; then clean the sensor site with alcohol.

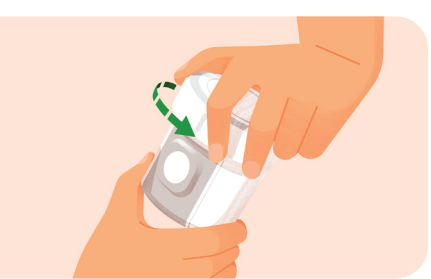

Unscrew Cap. Don't touch inside applicator.

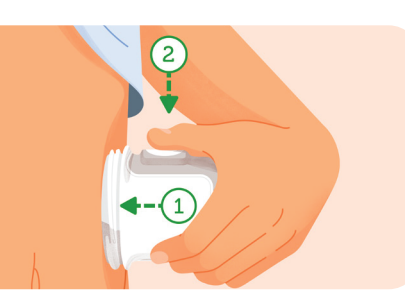

Press and hold applicator firmly against skin and then push button.

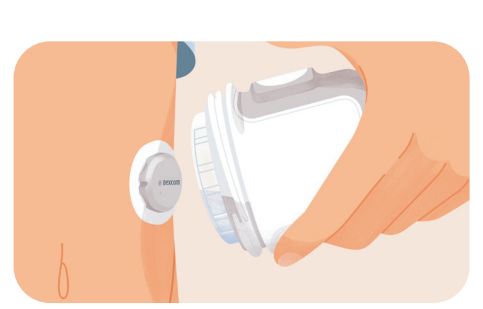

Remove applicator.

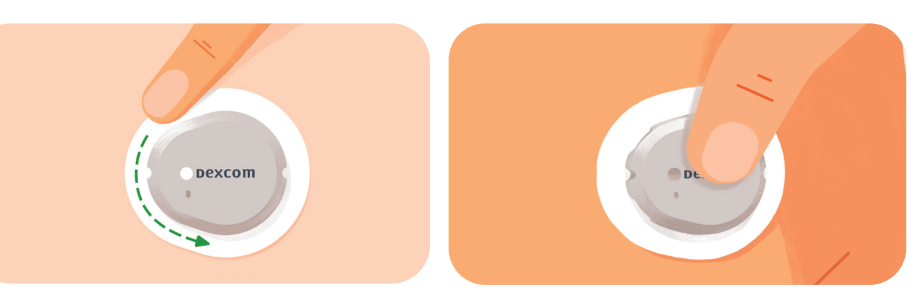

Rub firmly around patch 3 times. Gently press for 10 seconds.